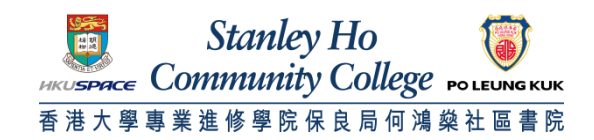

## Procedure to configure Apple iPhone/iPod Touch to support HPSHCC WiFi

1. Turn on your iPhone/iPod Touch and navigate to the home screen. Locate and Tap the Setting icon.

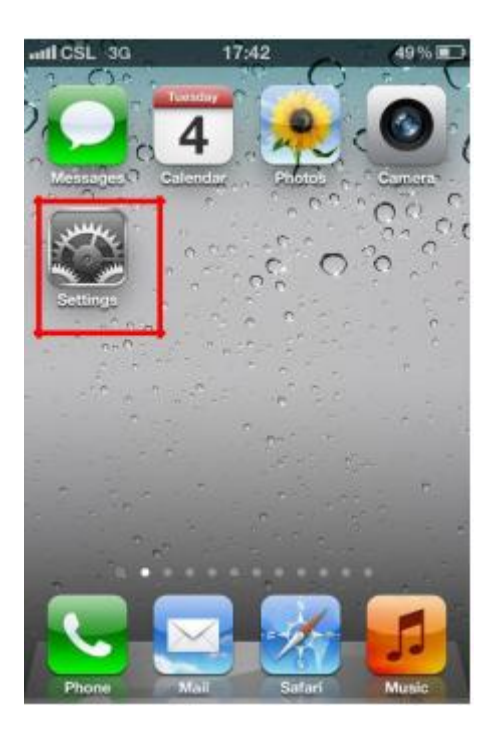

2. Tap the Wi-Fi button.

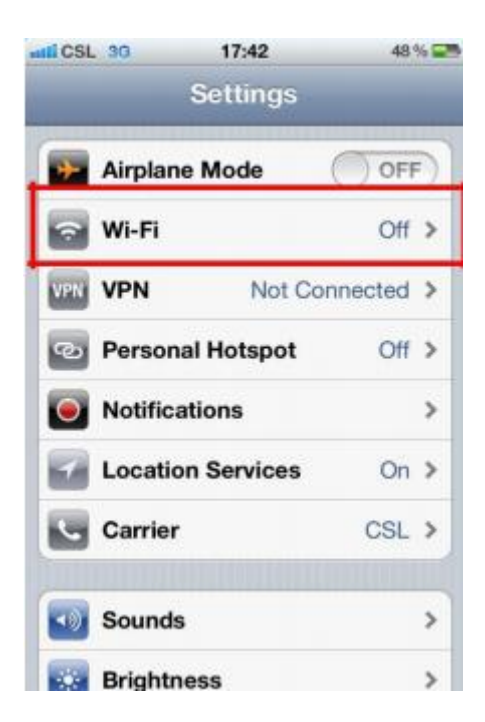

3. While you are on HPSHCC campus, ensure the Wi-Fi is turn On and tap "HPSHCC WiFi" And make sure the Wi-Fi function is on.

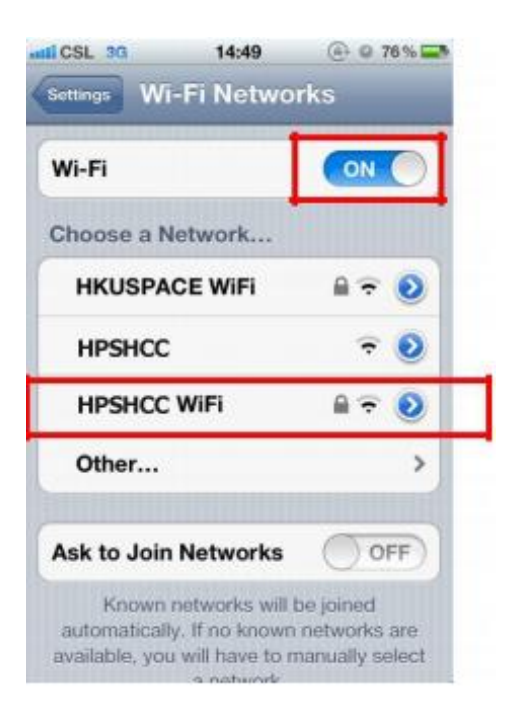

## 4. Enter your username and password

For Student

Username: **HPSHCC Student ID** in the format of **HPSHCCStudentID@hkuspace-plk.hku.hk** Password: Login password of CyberStation. For first time student WiFi user please login the Cyberstation in HPSHCC campus and change password

For Staff

Username: Login ID of staff PC in the format of LoginIDofStaffPC@hkuspace-plk.hku.hk Password: Login password of CyberStation.

| mil CSL 30 | 17:42                | 48 % 📰   |
|------------|----------------------|----------|
| Enter      | the password for "HP | CC WIFI" |
| Cancel     | Enter Passwor        | rd Join  |
| Userna     | me                   |          |
| Passwo     | ord                  |          |
|            |                      |          |
|            |                      |          |
| QWE        | RTYU                 | IOP      |
| AS         | DFGH                 | JKL      |
| ↔ Z        | хсvв                 | N M 💌    |
|            |                      |          |

## 5. Tap Join

6. You will be asked to accept the certificate, 802.1x.hkuspace-plk.hku.hk

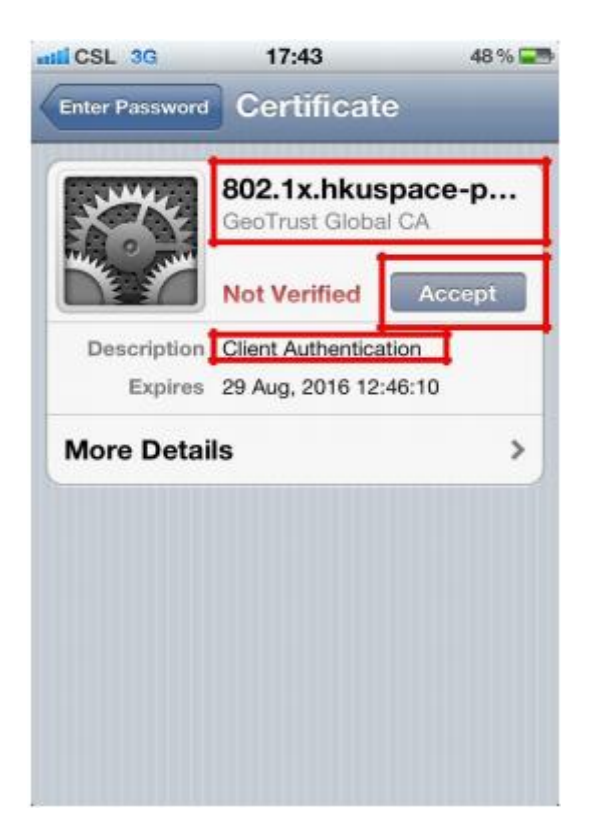

7. You should now see **HPSHCC WiFi** as your selected network.

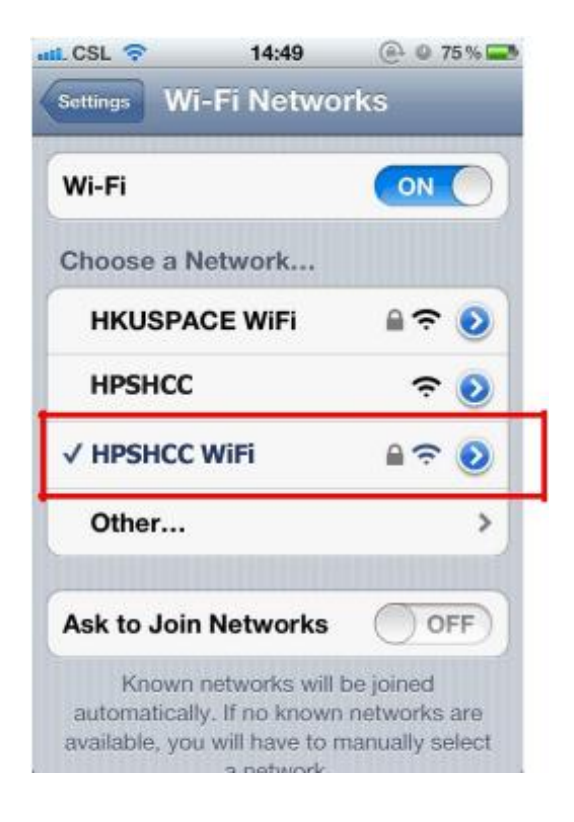